WISS 2021

## TutoUI: チュートリアルの達成度によって UI を表示させるアプリケーション

# 小川 恭典\* 越後 宏紀\* 五十嵐 悠紀\*

概要.様々なツール系アプリケーションを始め、多機能なアプリケーションが増えているが、機能が増 えることでユーザインタフェース(UI)も増えるため、必要以上に複雑なUIとなる傾向にある.特に デジタルデバイスに慣れていないユーザにとってはその複雑さがアプリケーションを利用する際の大 きな障害となる.本稿では、使用対象とするアプリケーションのチュートリアルの達成度によってUI を表示させるTutoUIを提案する.最初は基本的な機能のUIのみを表示し、用意したチュートリアル を達成する毎にそのチュートリアル内で利用した機能のUIを使えるように表示させる.これによりユ ーザは利用したい機能のUIのみが残った無駄のないアプリケーションを使用することが可能となる.

## 1 はじめに

多機能なアプリケーションではできることは増え るが、それに伴ってその機能に対応するユーザイン ターフェース(UI)も増える.各ユーザは全ての機 能を使うわけではないため、一部の使わない機能の UIはそのユーザにとっては不必要であり、UIが複 雑になる原因である.さらに、PCやスマートフォン などのデジタルデバイスに慣れていないユーザにと って、UIの複雑さはアプリケーションを利用する意 識を削ぐ大きな障害となる.このように多機能であ ることが裏目に出て UIが複雑になり、ユーザが困 惑するといったことが考えられる.

アプリケーションの UI の複雑さを解消するため の研究として,GUI ナビゲータとGUI カバー[1]が ある.GUI ナビゲータはアプリケーションの操作方 法をキャラクターが話す内容とともに1ステップず つ案内するシステムである.GUI カバーは特定の機 能の利用に特化した別のウィンドウをアプリケーシ ョンウィンドウの前面に出し,本来とは異なる画面 上で操作を可能にするシステムである.これによっ て複雑な UI を隠し,使いたい機能に集中すること ができるため,初心者でも簡単に利用可能となる. GUI カバーは本来の UI とは違う UI で操作するこ とになるため,アプリケーション自体の UI の理解 が深まるわけではなく,基本的な機能を簡単に利用 することに向いている.

関連するコンテンツとして任天堂から出ているゲ

ームの「ナビつき!つくってわかるはじめてゲーム プログラミング」[2]がある.このゲームは初期状態 で利用可能なノードが限定されており,選択肢が少 ない.レッスンを達成していくことで利用可能なノ ードが徐々に増えていくため,子どもでも順を追っ て理解することができる.また,チュートリアル中 では操作できる箇所が限定されており,どのノード をユーザが変更するべきかわかりやすくなっている.

本稿ではチュートリアルの達成度に応じて UI を 表示させる TutoUI を提案する. Processing で作成 されたプログラムを対象とし、チュートリアルを自 作して UI を制御することを試みた. 最初は基本的 な機能の UI のみを表示し、用意したチュートリア ルを達成するごとにそのチュートリアル内で利用し た機能の UI を使えるように表示させる(図1). こ れによりユーザは利用したい機能の UI のみが残っ た無駄のないアプリケーションを利用することが可 能となる.

## 2 事前準備:チュートリアル作成

事前準備として Processing で実装された他アプ リケーション[3]を対象として、そのチュートリアル を自作した.チュートリアルも Processing を用いて 実装してある.チュートリアルの情報は JSON ファ イルで管理しており、ファイル内に記載されたパラ メータを元にチュートリアルを実行する(図 2).チ ュートリアルのパラメータにはフォーカスする位置 の X, Y 座標や説明のテキストの内容などがあり、 これを追加することでチュートリアルを新たに作成

Copyright is held by the author(s). This paper is nonrefereed and non-archival. Hence it may later appear in any journals, conferences, symposia, etc. \* 明治大学

#### WISS 2021

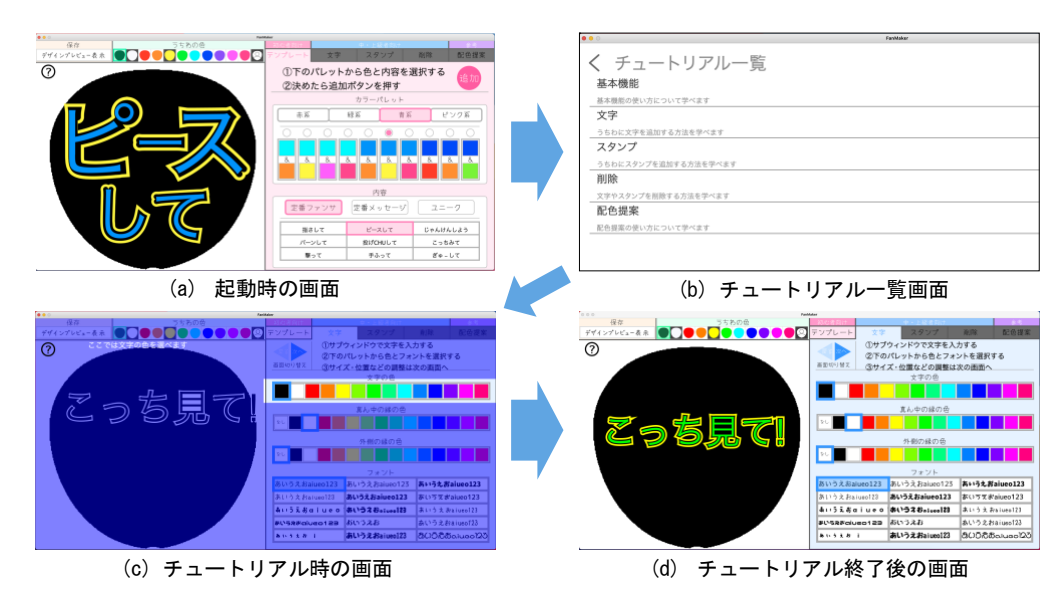

図1. 提案手法の流れ

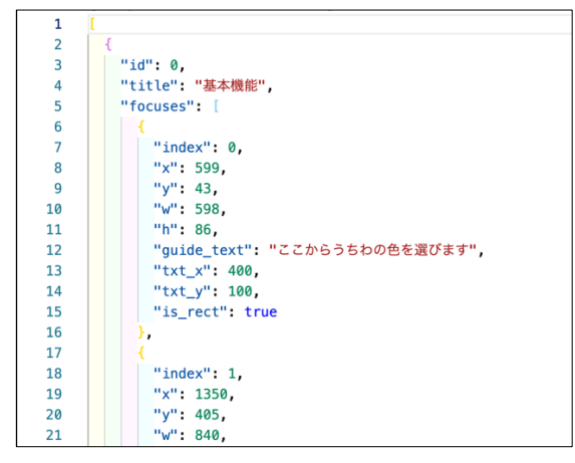

図 2. チュートリアルのパラメータ

することができる.

## 3 提案手法のユーザインタフェース

最初に基本機能の UI のみを表示する(図 1(a)). 今回の実装では、初心者向きの機能の UI のみを最 初から表示している.画面左上の「?」マークから チュートリアル選択画面に遷移が可能であり、その 画面にはアプリケーションに実装されている機能の チュートリアルの一覧が表示されている(図 1(b)). この一覧からチュートリアルを選択することで、そ れに応じたチュートリアルが開始する.

チュートリアル中は押すべき箇所にフォーカスが 当たっているため、それに従って操作することでそ の機能の使い方を理解できるようになっている(図 1 (c)).チュートリアルが終了するとその機能は習 得済みということで、UI が表示されるようになる (図 1 (d)).この図 1 (c)では「文字」のチュート リアルを実施したため、図 1 (d)では図 1 (a)の時 には使用できなかった「文字」の機能が使用できる ようになっている.

### 4 まとめと今後の展望

本研究では、チュートリアルの達成度によって UI の表示を変えるアプリケーション形式, TutoUI を 提案した.本提案の形式を使うことで、ユーザはア プリケーションの操作方法を学習した上で、利用し たい機能の UI のみが残った無駄のないアプリケー ションを構成することが可能となる.

現在の TutoUI でチュートリアルを追加する方法 はパラメータの値を自分で調べ,JSON ファイルに 書き込んでいるが.今後は対象となるアプリケーシ ョン内から GUI で新規チュートリアルの作成が可 能となることを目指す.また,ユーザテストを行う ことでユーザの操作に与える影響の調査を行う予定 である.

### 参考文献

- 岡田英彦, 旭敏之. PC 初心者ユーザのための GUI ナ ビゲータ/カバーの開発と評価. 情報処理学会論文誌, Vol. 43, No. 2, pp.2006-2016, 2002.
- [2] ナビつき!作ってわかるはじめてゲームプログラミング.任天堂.
  <u>https://www.nintendo.co.jp/switch/awuxa/</u>, (参照 2021-11-11).
- [3] 中島萌子,五十嵐悠紀. FanMaker:応援団扇のデザ インおよび制作支援システム.情報処理学会インタ ラクション 2020,デモ発表,2020年3月.